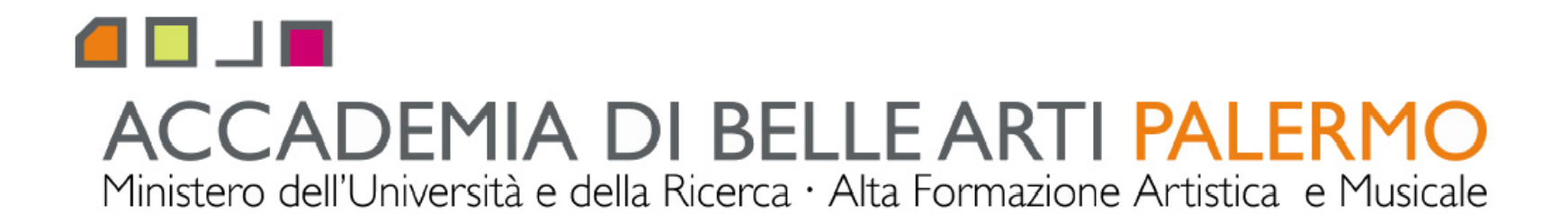

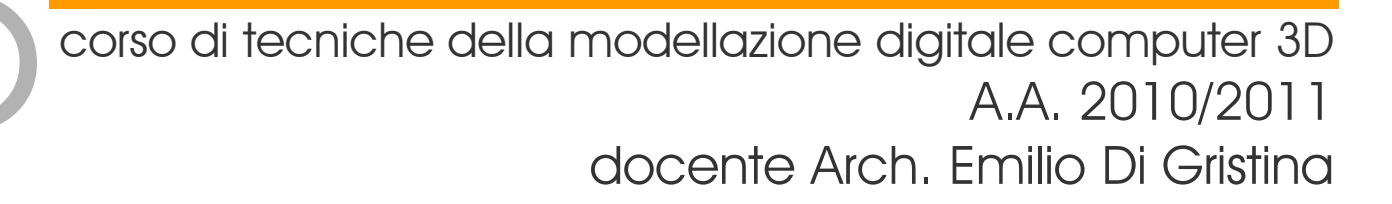

## i principali comandi di 3d studio max

l'interfaccia i menù a discesa

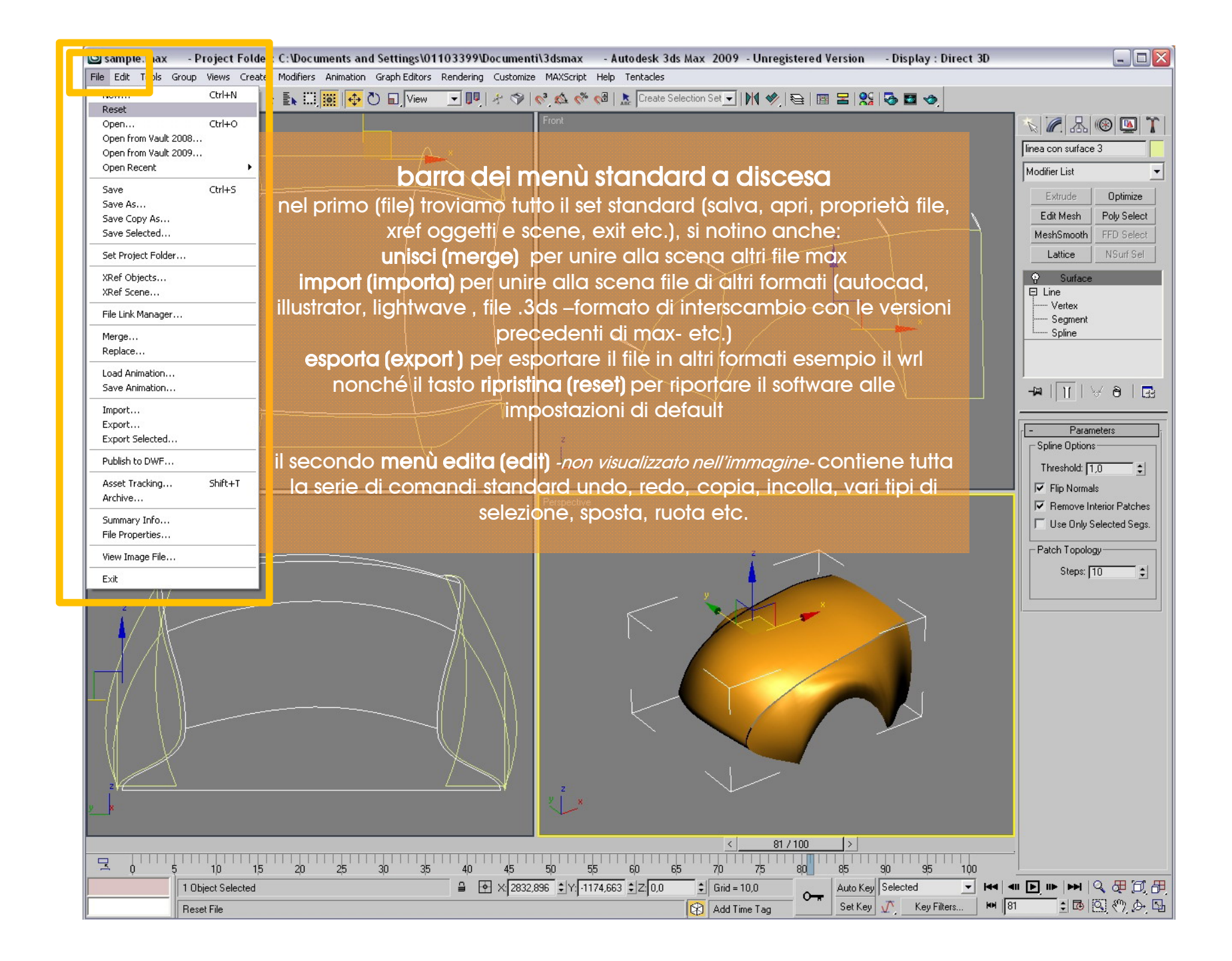

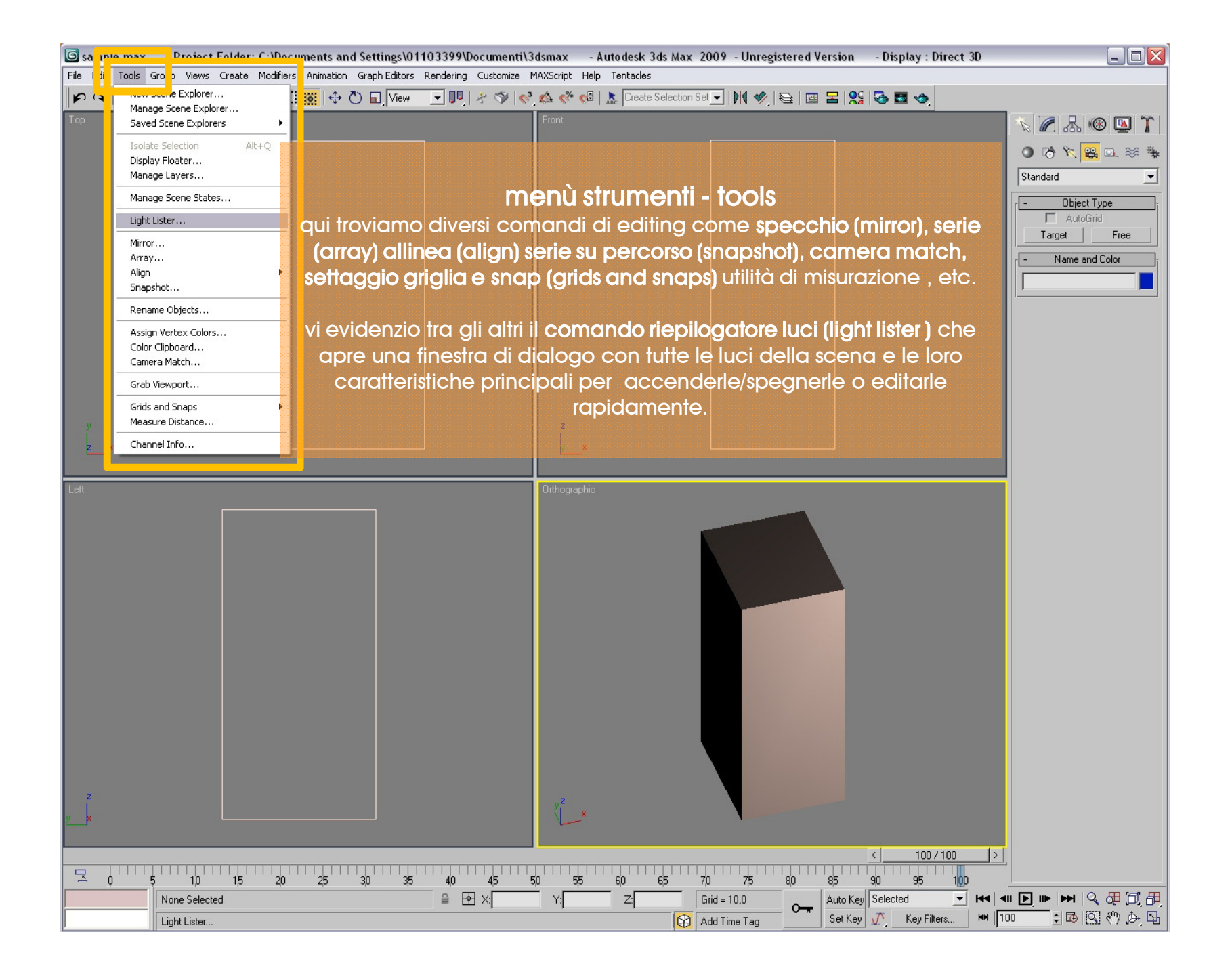

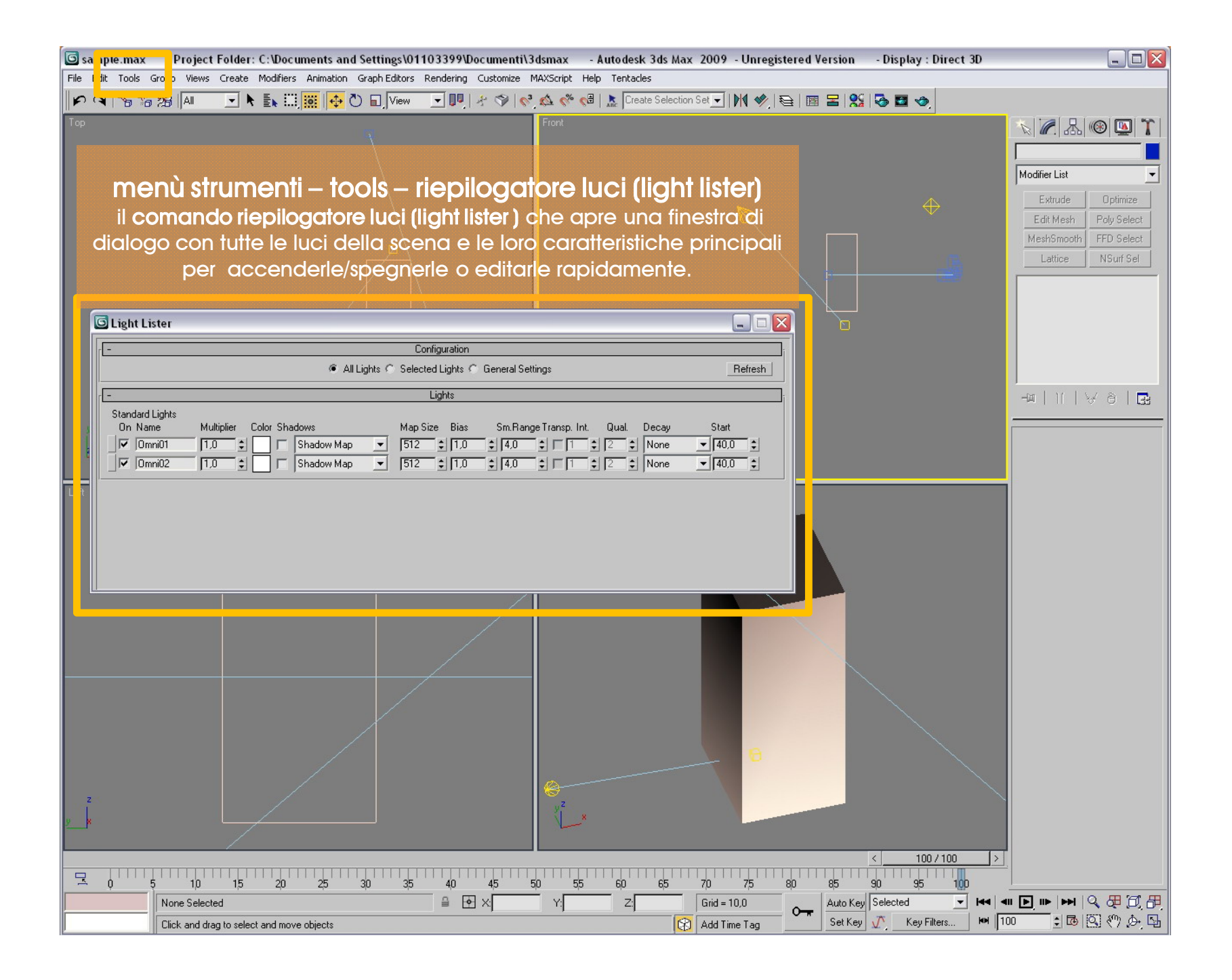

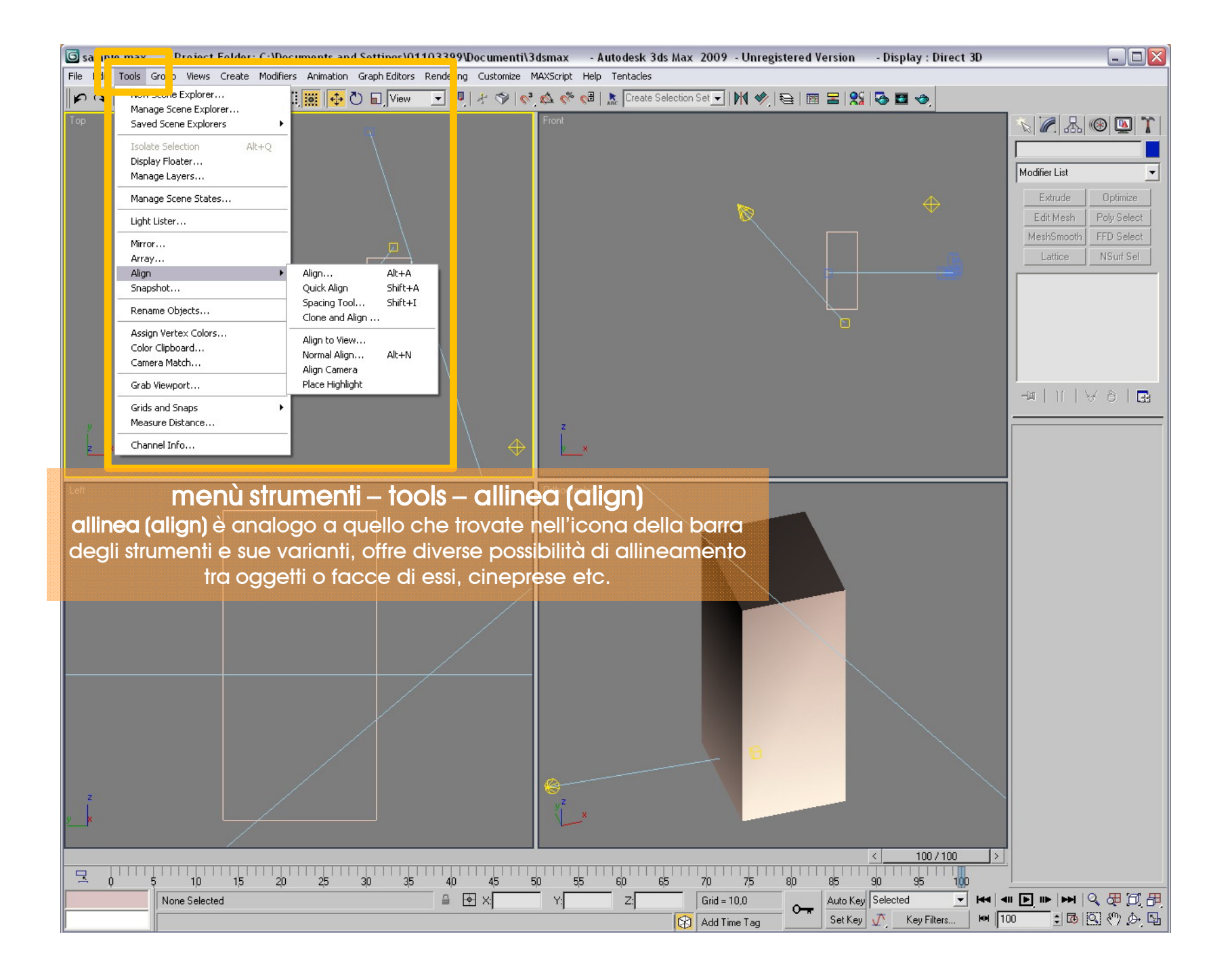

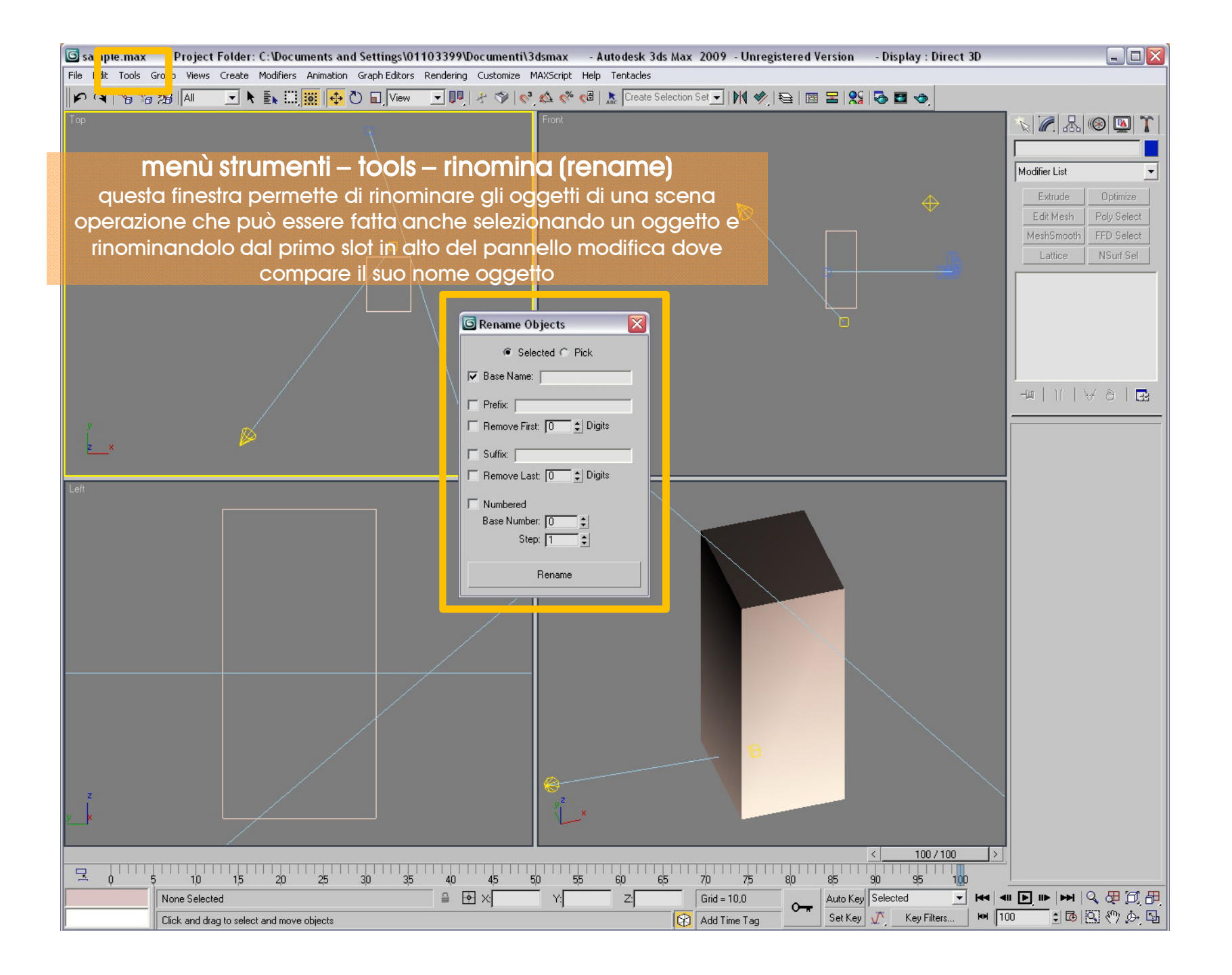

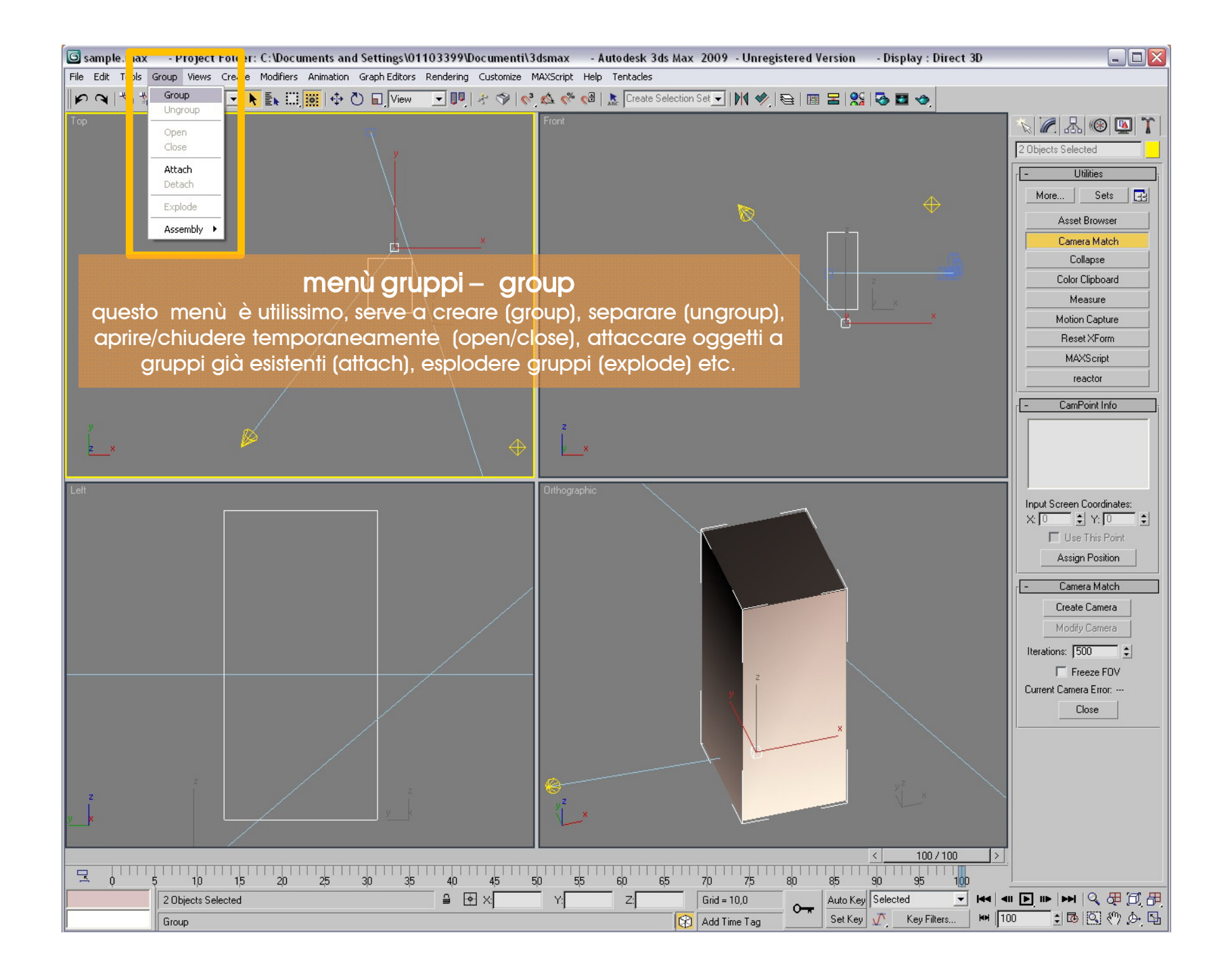

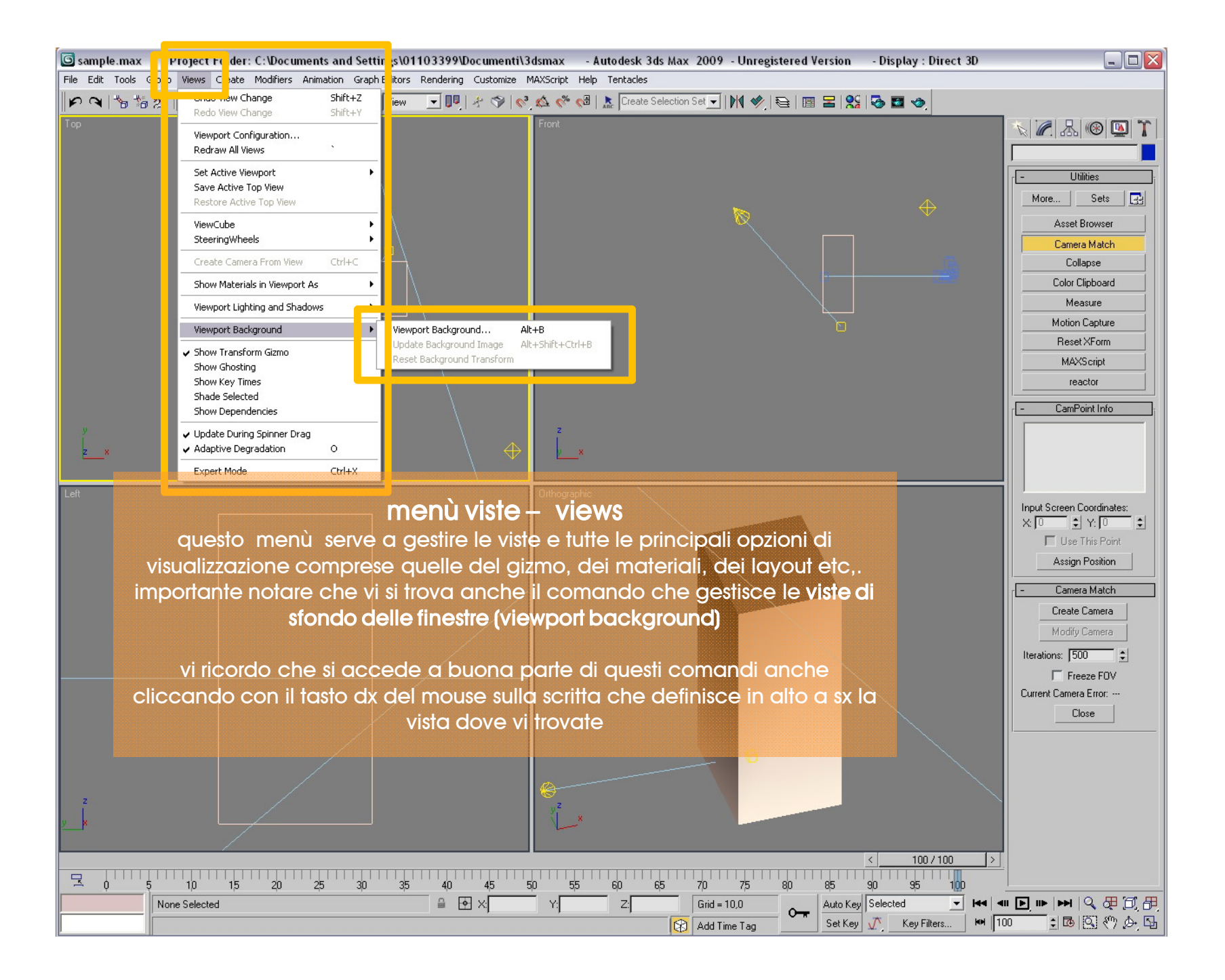

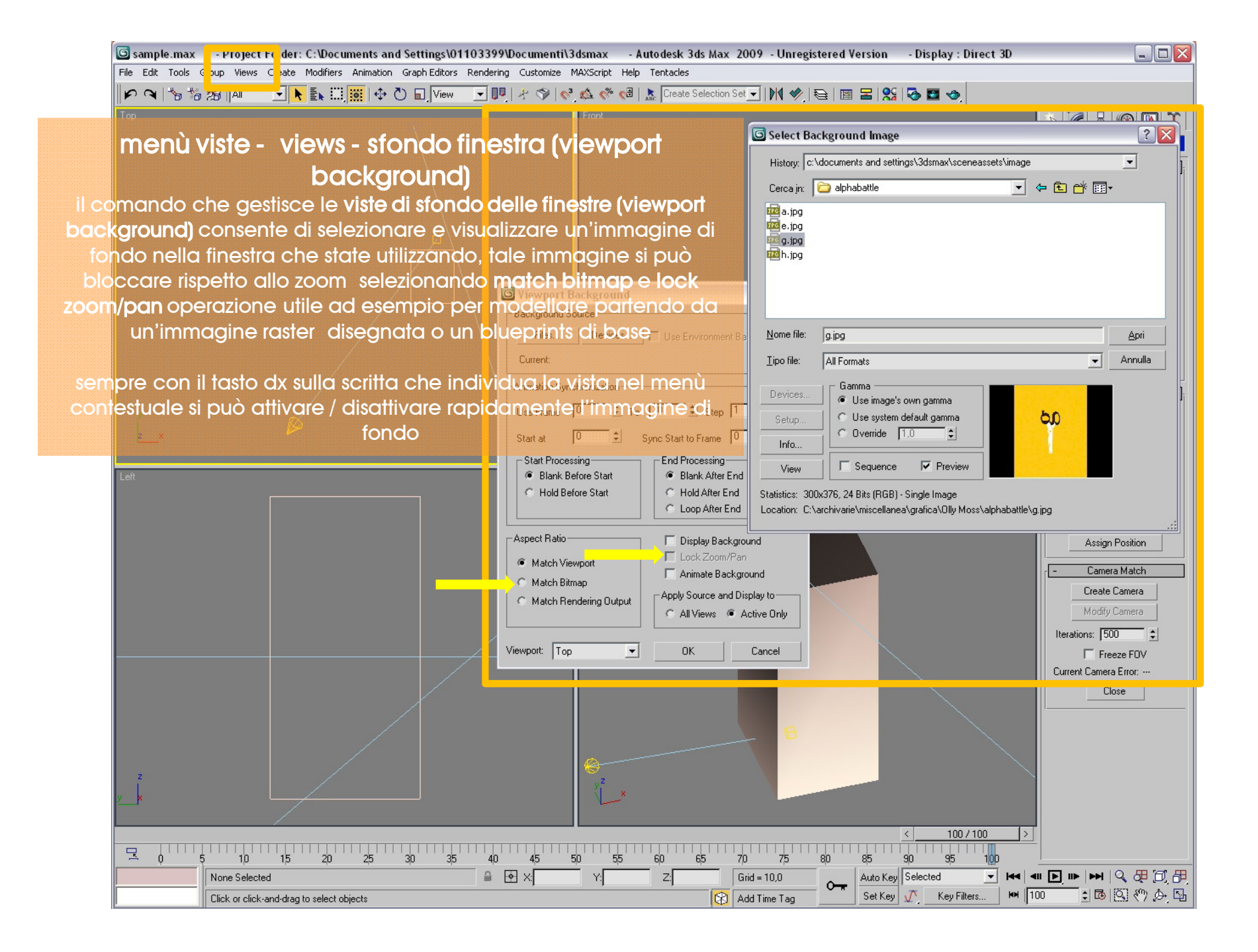

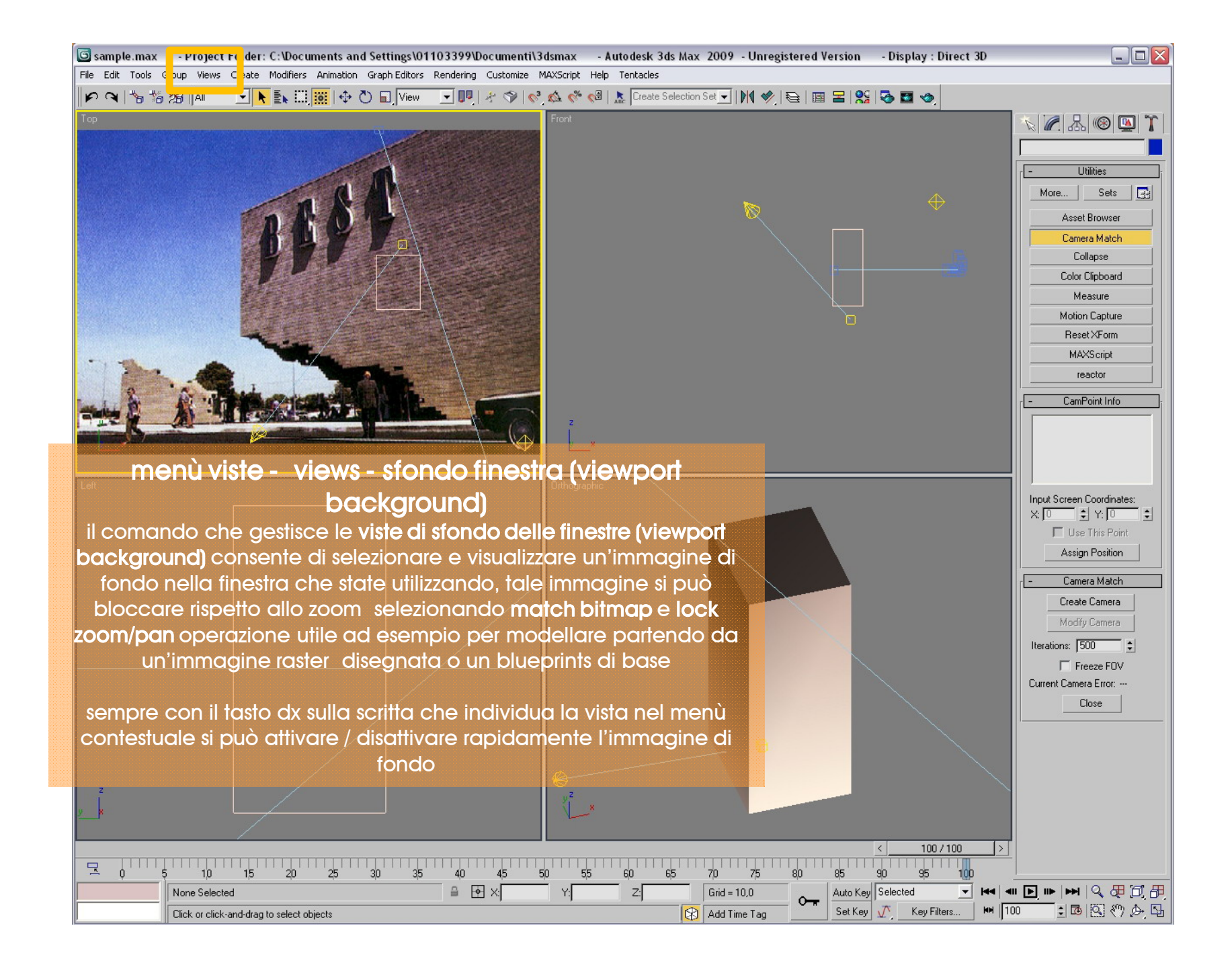

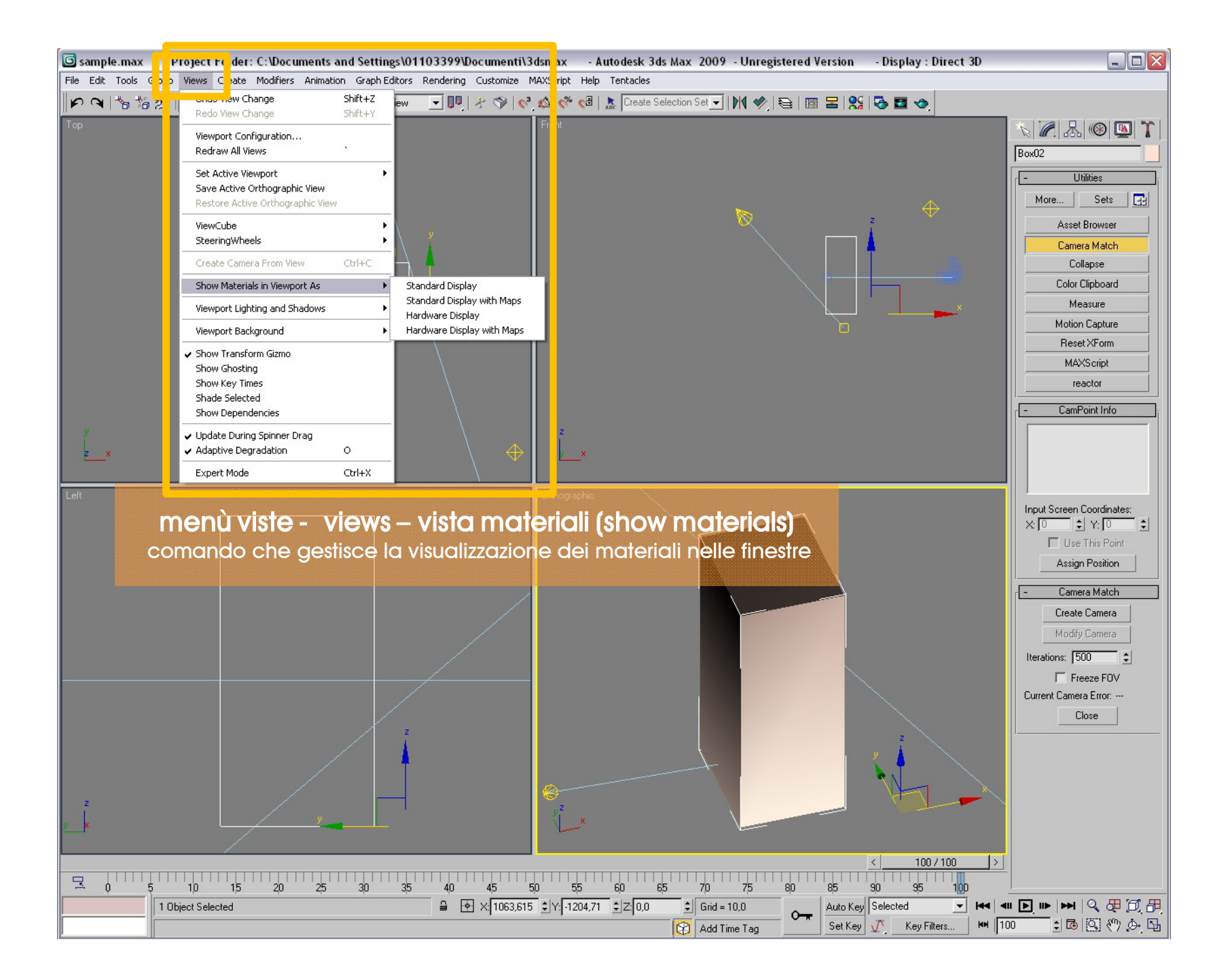

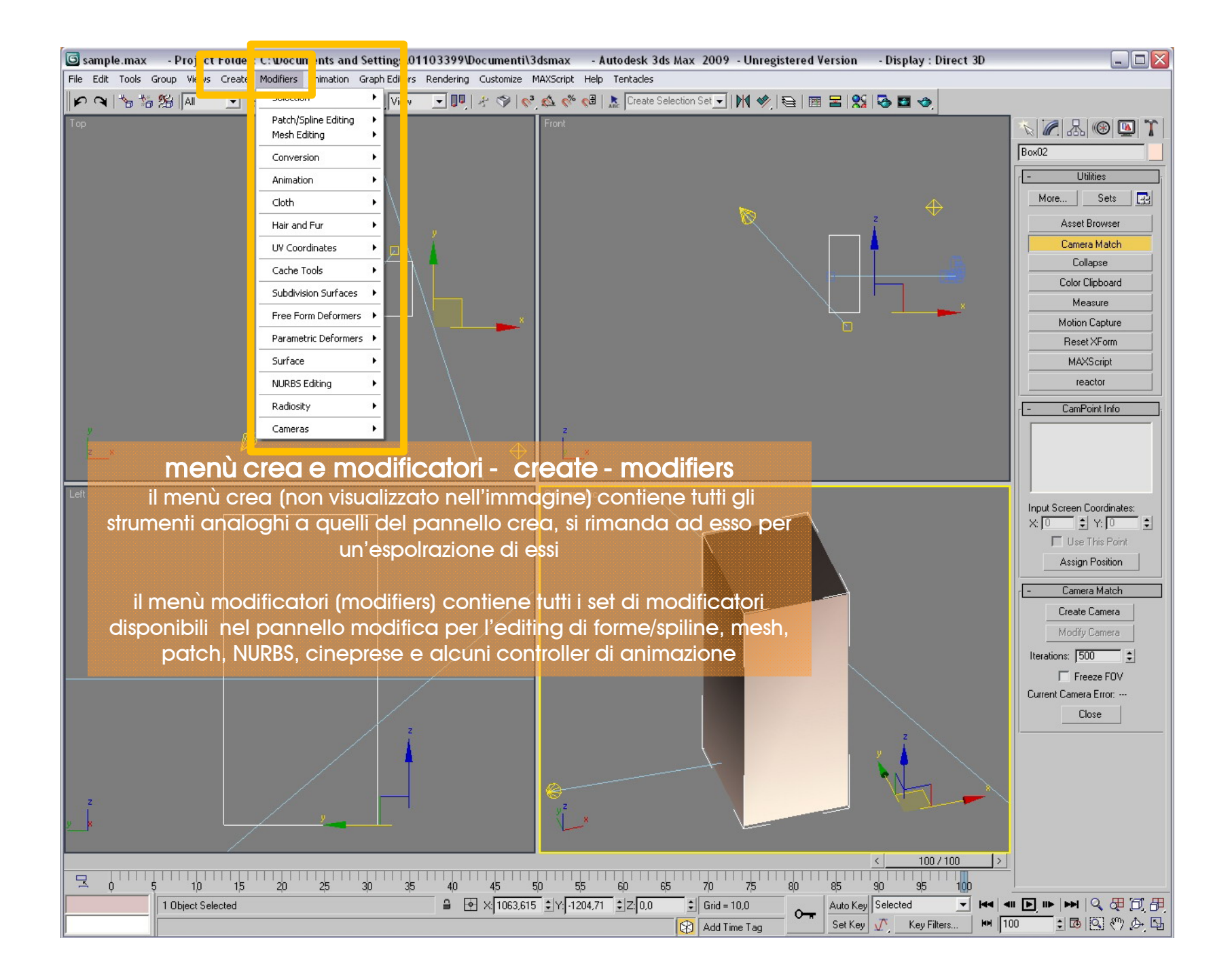

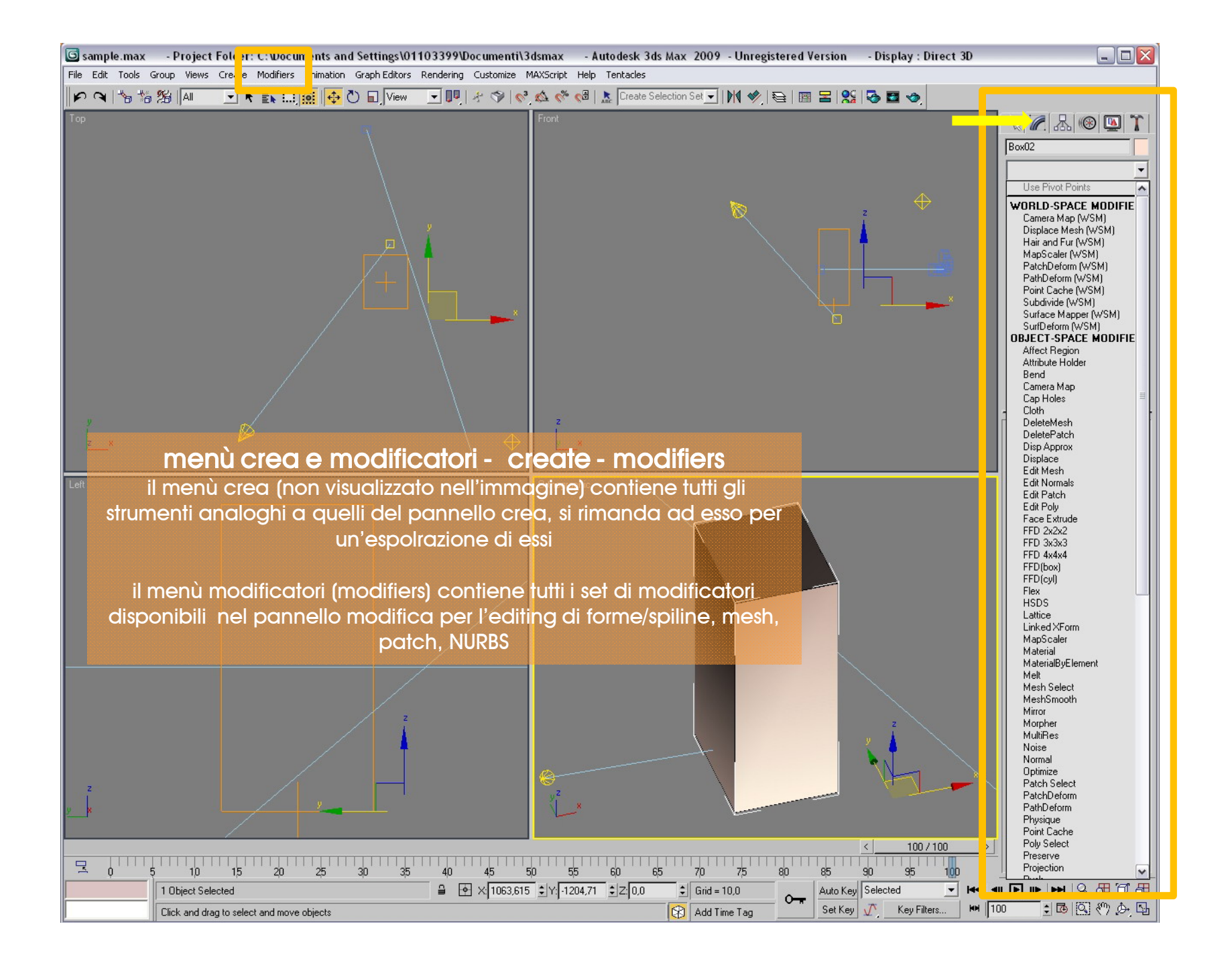

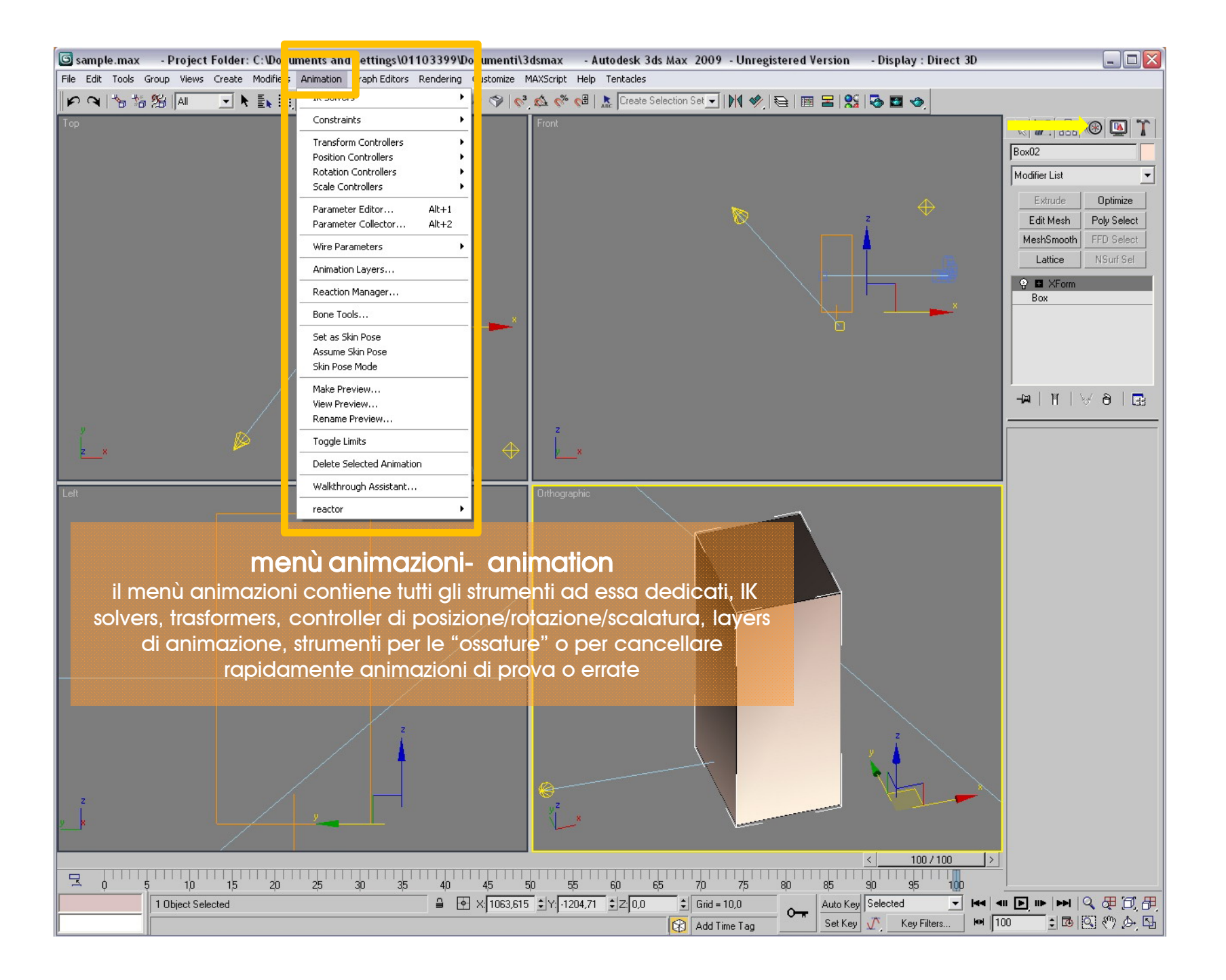

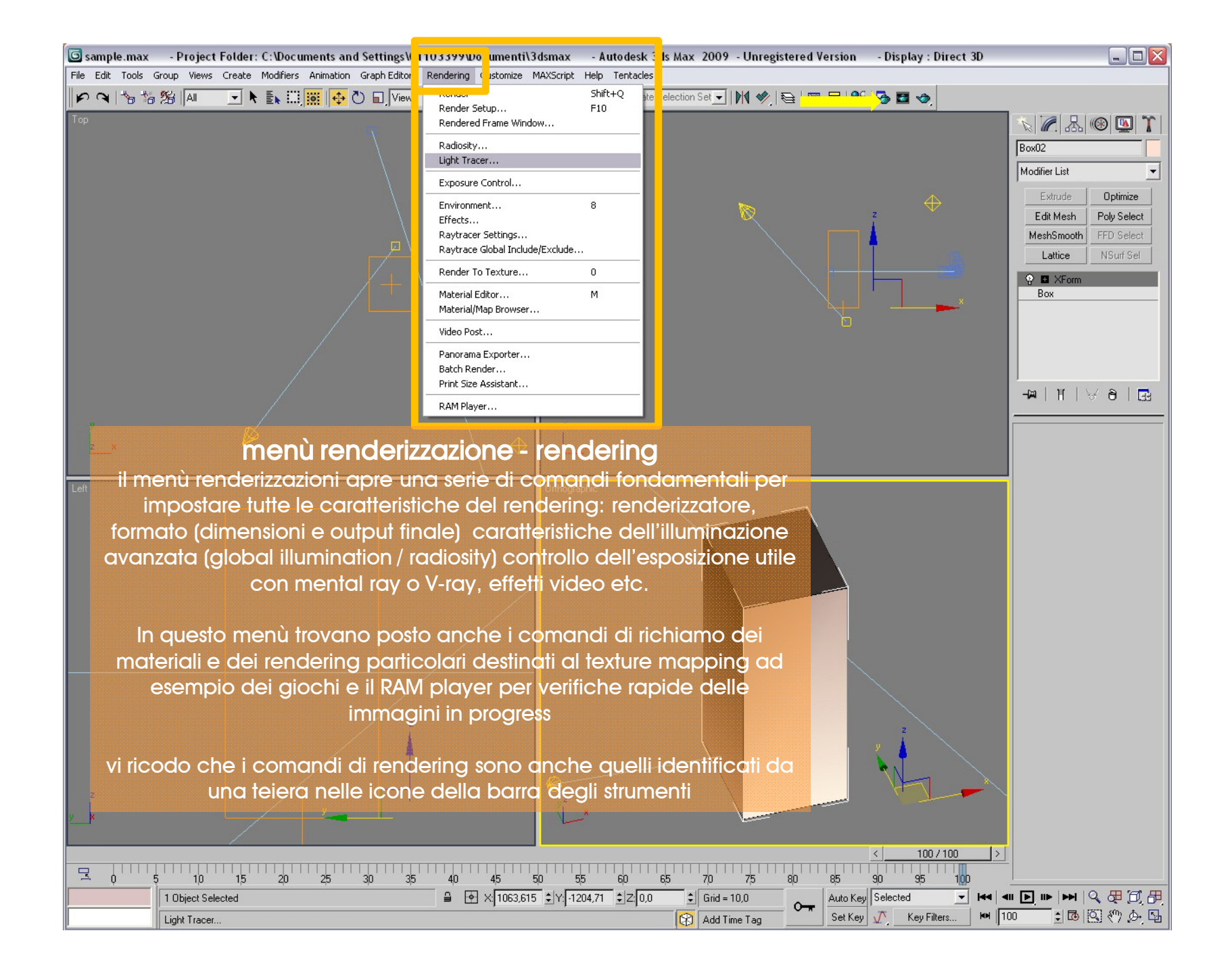

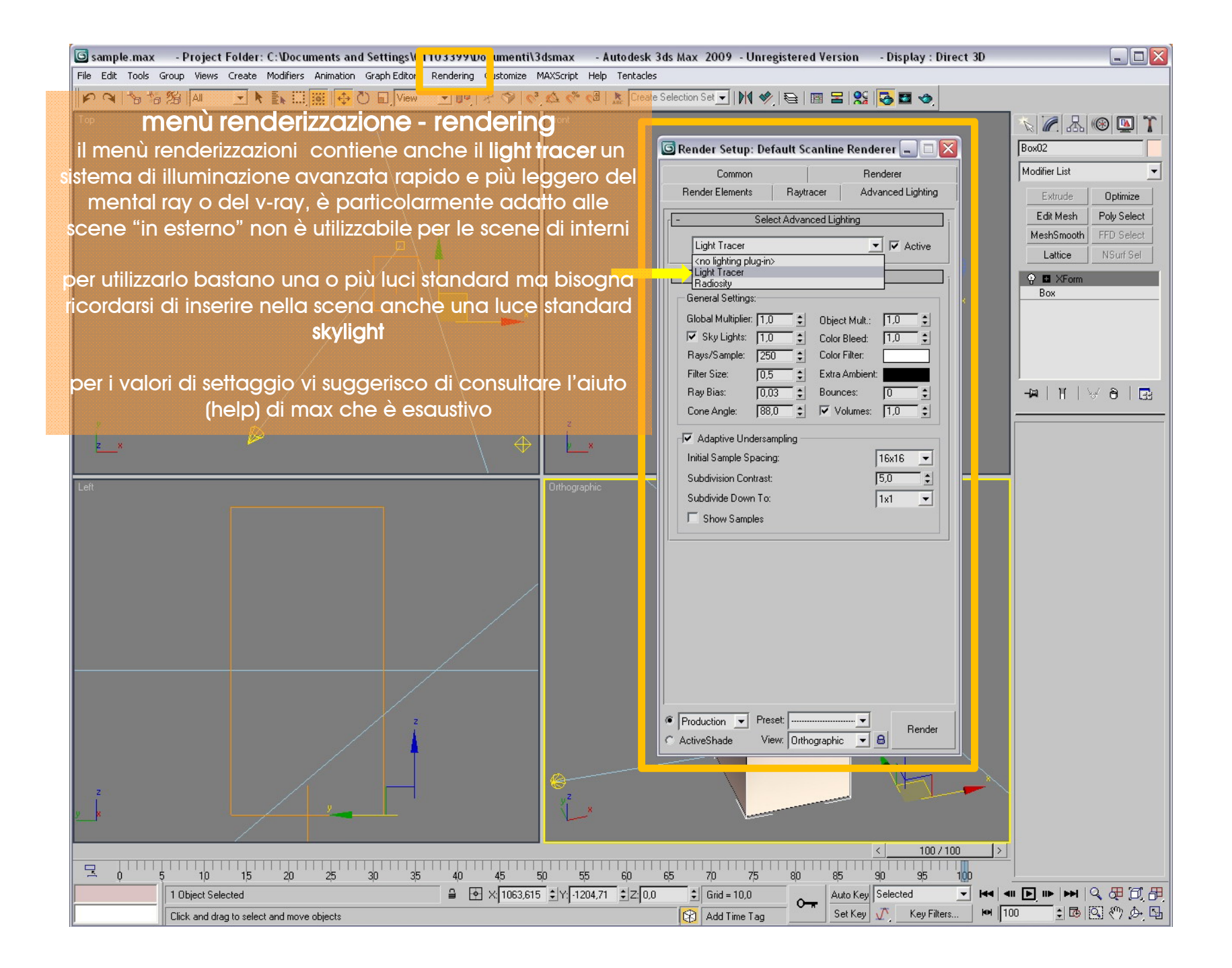

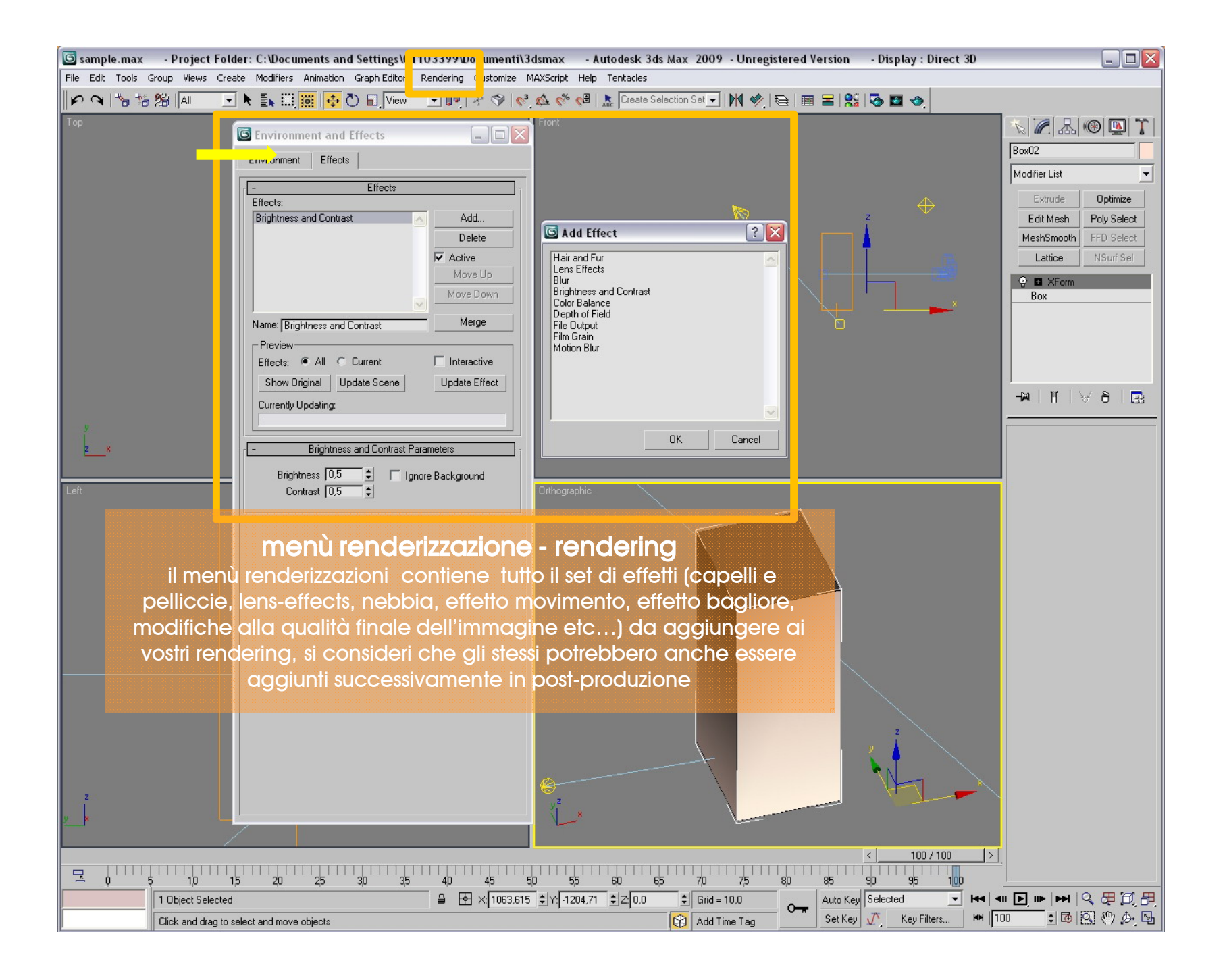

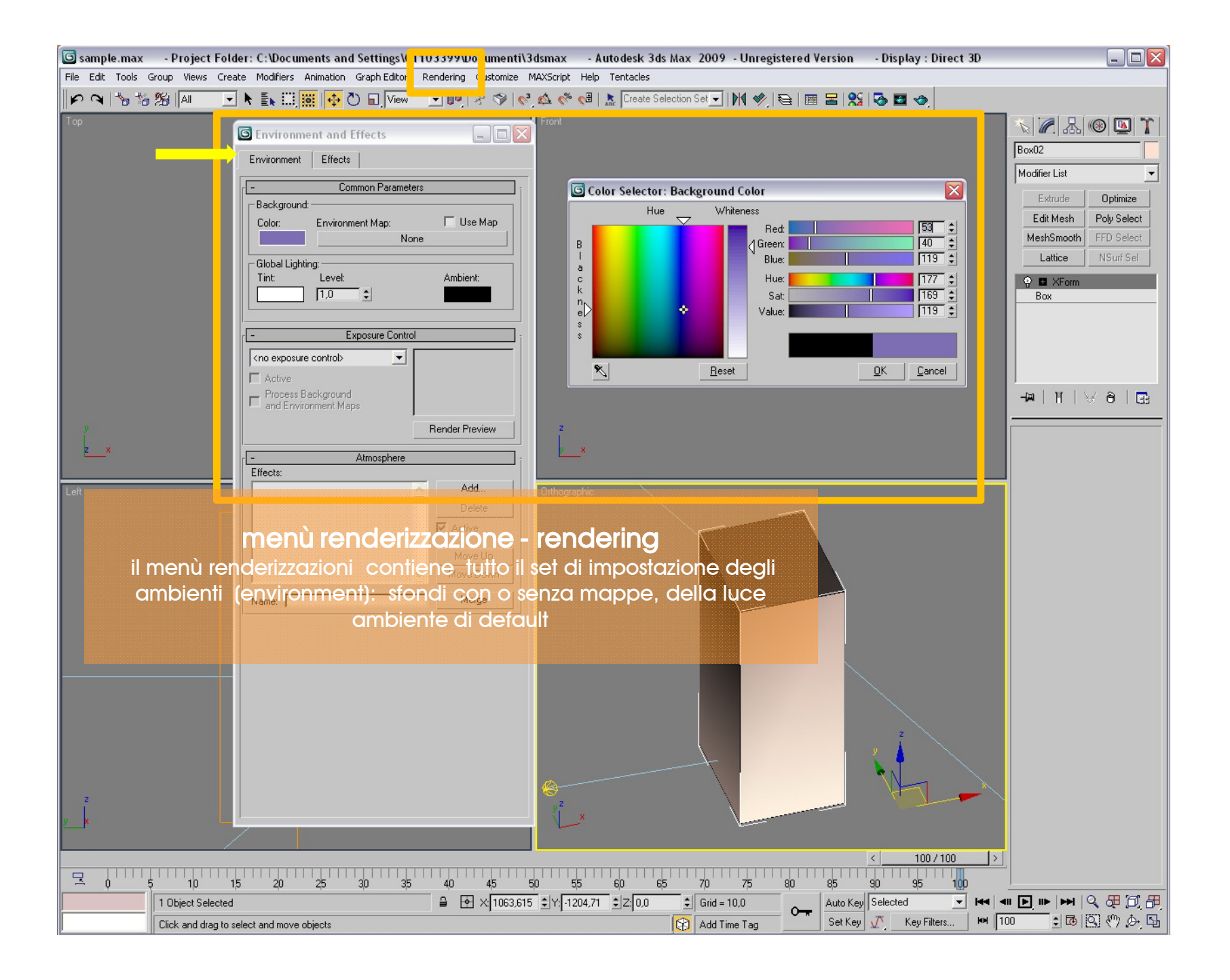

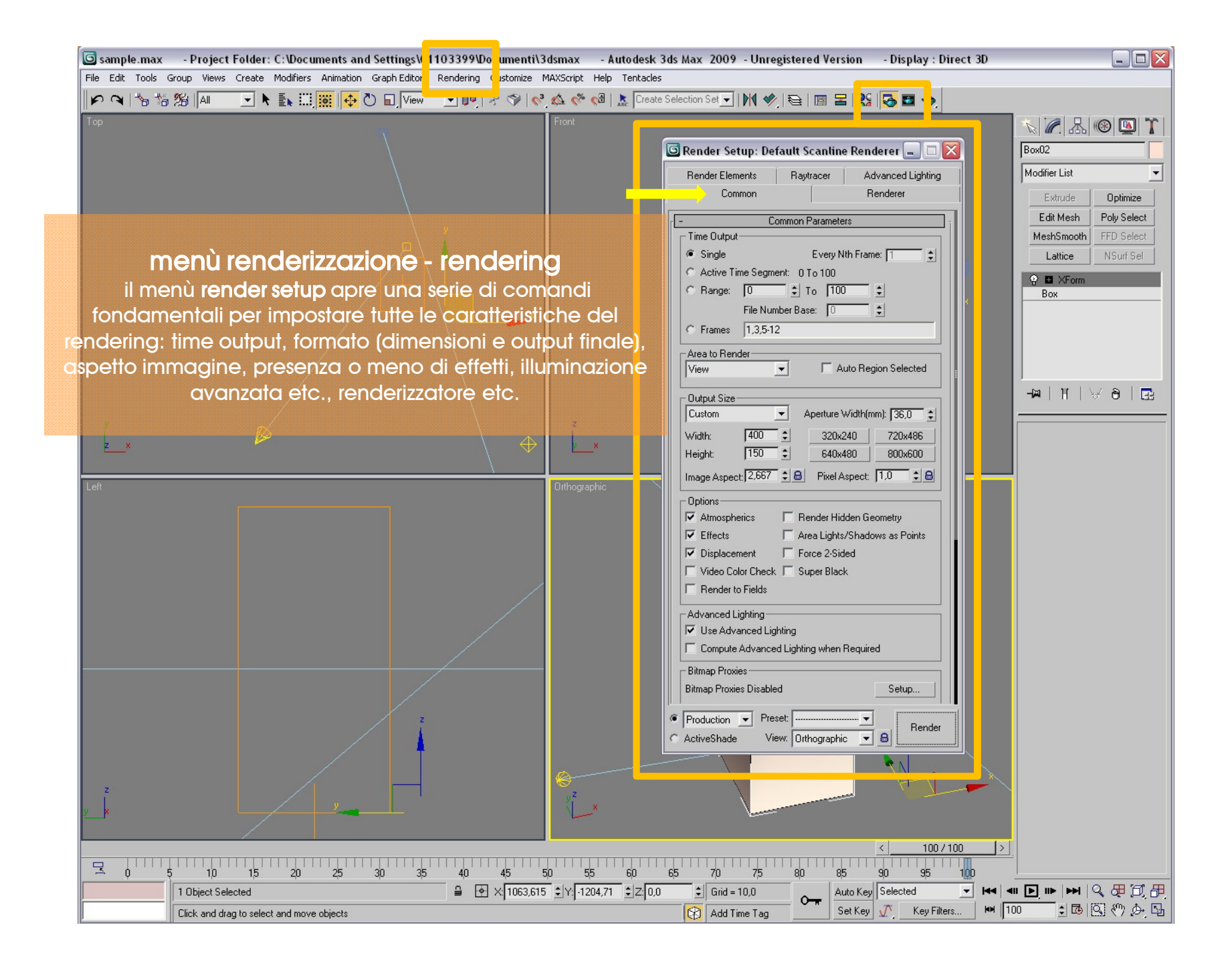

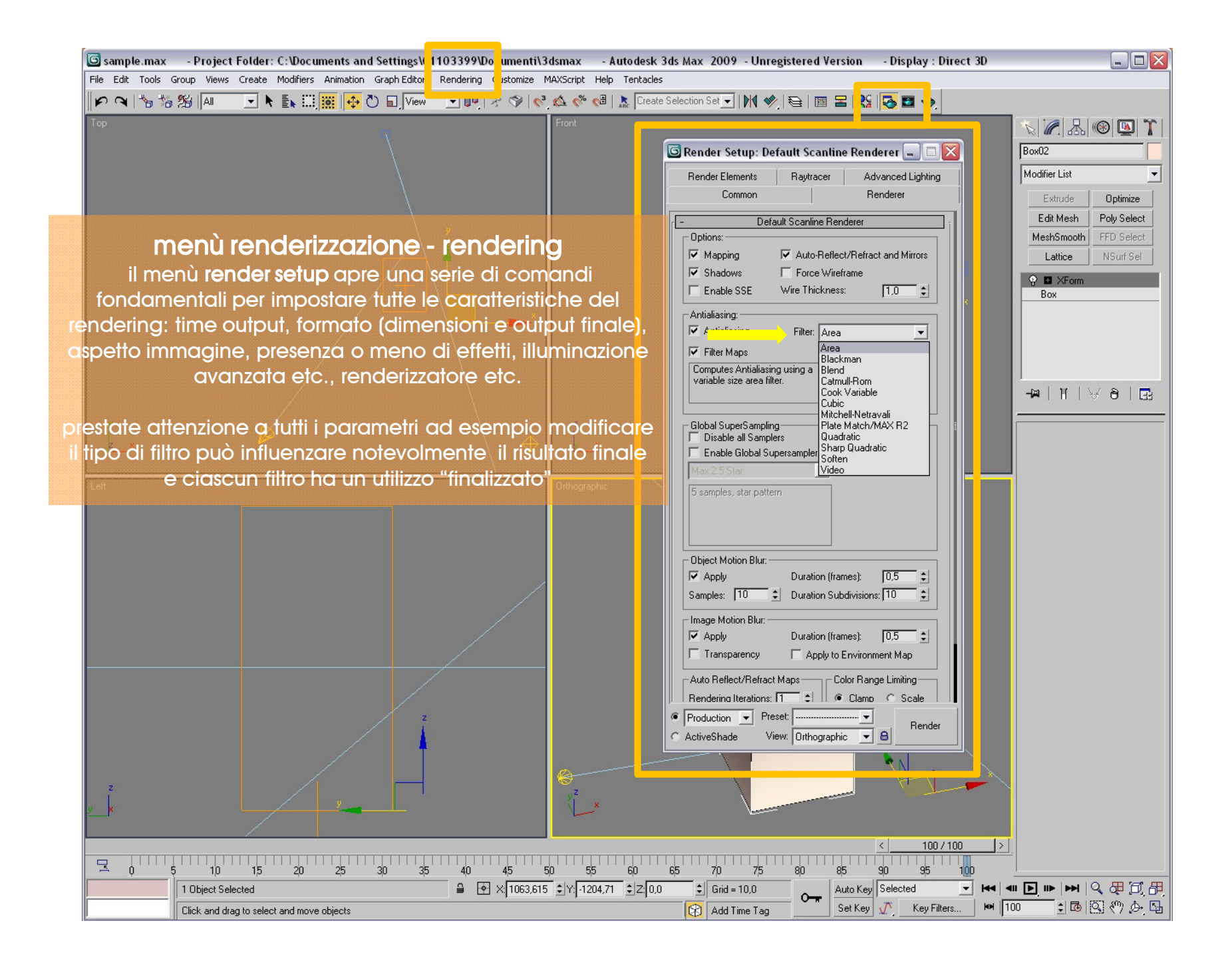

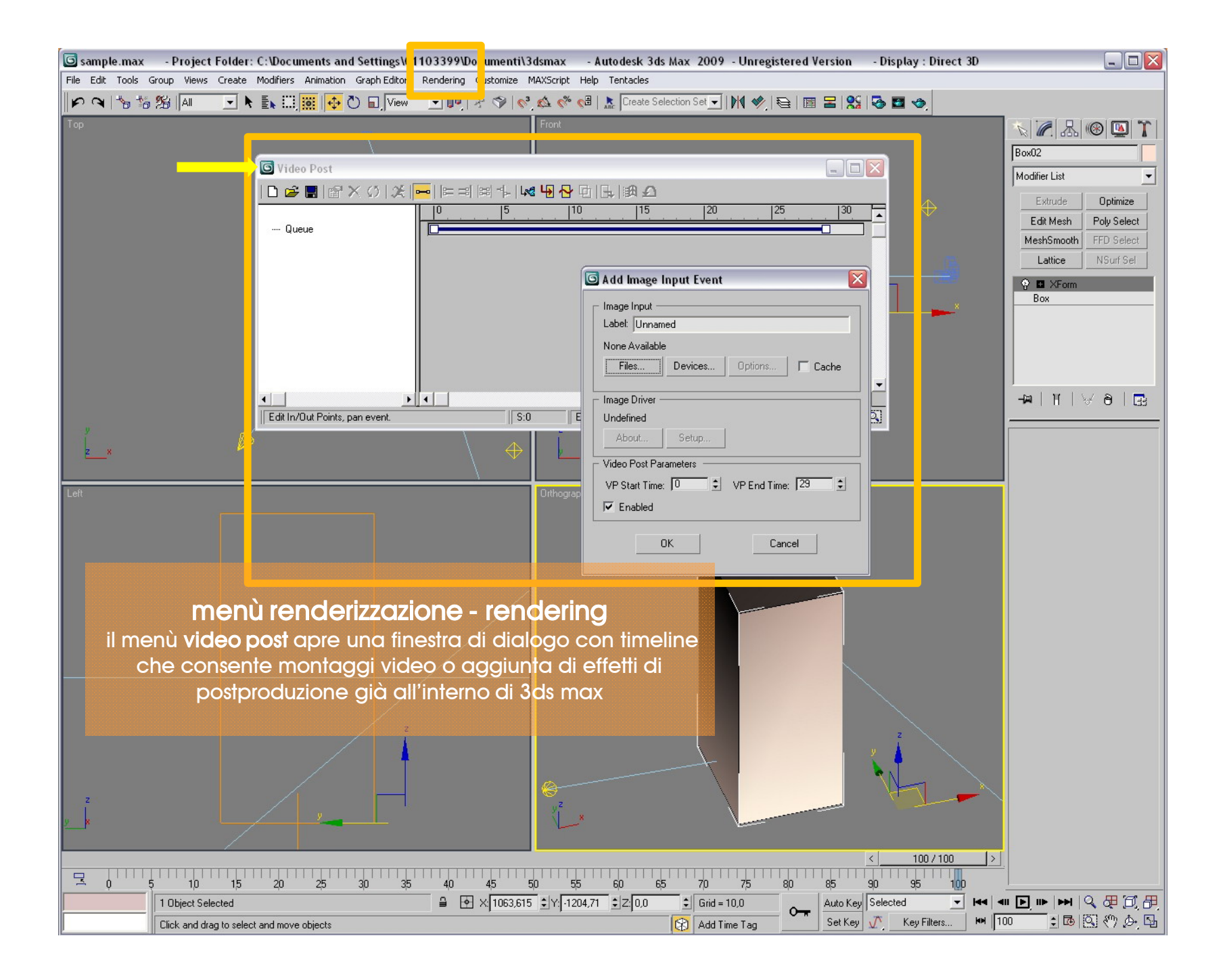

![](_page_23_Figure_0.jpeg)

![](_page_24_Figure_0.jpeg)

| <b>G</b> sa                                                           | mple.max                                                   | - Project F    | older: C:\Documents and Settings         | 101103399 Documentive Ismax - Autodesk 3ds Max 2009 - Unregistered Version - Display : Direct 3D                      |                               |  |
|-----------------------------------------------------------------------|------------------------------------------------------------|----------------|------------------------------------------|----------------------------------------------------------------------------------------------------|-------------------------------|--|
|                                                                       |                                                            |                |                                          |                                                                                                    |                               |  |
| Tee                                                                   |                                                            | 0 256 ∥A∥      |                                          |                                                                                                    |                               |  |
| ТОР                                                                   |                                                            |                |                                          |                                                                                                    |                               |  |
|                                                                       |                                                            |                |                                          | Preference Settings                                                                                                   | OmniO2                        |  |
|                                                                       |                                                            |                |                                          | Inverse Kinematics Gizmos MAXScript Radiosity mental ray<br>General Files Viewports Gamma and UIT Bendering Animation | Modifier List                 |  |
|                                                                       |                                                            |                |                                          |                                                                                                    | Extrude Optimize              |  |
|                                                                       |                                                            |                |                                          | Viewport Parameters                                                                                                   | Edit Mesh Poly Select         |  |
|                                                                       |                                                            |                |                                          | □ Use Dual Planes Ghosting Frames: 5 ÷                                                                                | MeshSmooth FFD Select         |  |
|                                                                       |                                                            |                |                                          | Handle Size: 3 C Ghost Refore Current Frame                                                                           | Lattice Nourf Sel             |  |
|                                                                       |                                                            |                |                                          | Draw Links as Lines Ghost After Current Frame                                                                         | Target Spot                   |  |
|                                                                       |                                                            |                |                                          | Backrace Lull on Ubject Lifeation C Ghost Before and After  Attenuate Lights Ghost in Wireframe                       |                               |  |
|                                                                       |                                                            |                |                                          | Mask Viewport to Safe Region Show Frame Numbers                                                                       |                               |  |
|                                                                       |                                                            |                |                                          | Filter Environment Backgrounds                                                                                        |                               |  |
|                                                                       |                                                            |                |                                          | I Display World Axis Middle Button:                                                                                   |                               |  |
|                                                                       |                                                            |                |                                          | Grid Nudge Distance: 1.0 ♀                                                                                            | -¤ 14 ∀∂ ⊡:                   |  |
| 4                                                                     |                                                            |                | \ <u> </u>                               | Non-scaling object size: 1.0 I Right Click Menu Over Selected Only                                                    | General Parameters            |  |
|                                                                       | <u>×</u>                                                   |                | $\langle     \rangle$                    | Wheel Zoom Increment: 1,0                                                                                             | Light Type                    |  |
|                                                                       |                                                            |                | <u>/                                </u> | Display Drivers                                                                                                    | 🗖 🗖 On Spot 💌                 |  |
| Left                                                                  |                                                            |                |                                          | Choose Driver Currently Installed Driver:                                                                             | ▼ Targeted 3611,482           |  |
|                                                                       |                                                            |                |                                          | Configure Driver 3ds Max Performance DriverDirect3D 9.0 (NVIDIA Quadro FX 1700)                                       | - Shadows-                    |  |
|                                                                       |                                                            |                |                                          |                                                                                                    | Shadow Map                    |  |
|                                                                       |                                                            |                |                                          |                                                                                                    | Exclude                       |  |
|                                                                       |                                                            |                |                                          | OK Cancel                                                                                                    | Latensitu/Color/Attenuation   |  |
| monù proforonzo oustomizo                                             |                                                            |                |                                          |                                                                                                    |                               |  |
|                                                                       |                                                            |                |                                          |                                                                                                    |                               |  |
| il menù <b>preferenze</b> permette tutti i setting per personalizzare |                                                            |                |                                          |                                                                                                    |                               |  |
| il software secondo le proprie esigenze compreso                      |                                                            |                |                                          |                                                                                                    |                               |  |
|                                                                       | l'importante settaggio delle unità di sistema o le opzioni |                |                                          |                                                                                                    |                               |  |
|                                                                       |                                                            |                | generali, vid                            | eo, files etc.                                                                                                    | [ + mental ray Light Shader ] |  |
|                                                                       |                                                            |                |                                          |                                                                                                    |                               |  |
|                                                                       |                                                            |                |                                          |                                                                                                    |                               |  |
| z                                                                     |                                                            |                |                                          |                                                                                                    |                               |  |
| y .                                                                   |                                                            |                |                                          |                                                                                                    |                               |  |
|                                                                       |                                                            | $\sim \times$  |                                          | Y                                                                                                    |                               |  |
|                                                                       |                                                            |                |                                          |                                                                                                    |                               |  |
|                                                                       |                                                            |                |                                          |                                                                                                    |                               |  |
|                                                                       |                                                            |                |                                          |                                                                                                    |                               |  |
| L                                                                     |                                                            | nendering Time | 0.00.00                                  | Key Add time tag Key tikets                                                                                           |                               |  |

![](_page_26_Figure_0.jpeg)

![](_page_27_Figure_0.jpeg)

![](_page_28_Figure_0.jpeg)

![](_page_29_Picture_0.jpeg)

http://accademia.egdisegno.eu

http://rappresentazione.egdisegno.eu